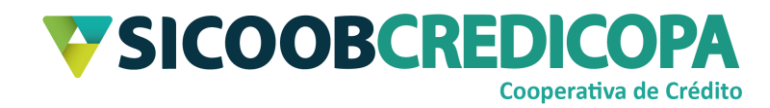

# **Sicoobnet Empresarial**

# Alterações de boletos

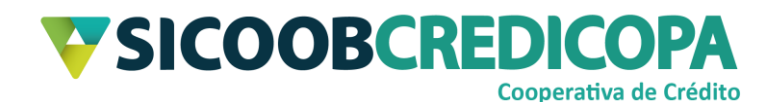

## Sumário

| Lista de Figuras                  | 3  |
|-----------------------------------|----|
| Histórico de revisão              | 4  |
| Introdução                        | 5  |
| Prorrogação e limite de pagamento | 6  |
| Filtro: títulos vencidos          | 7  |
| Filtro: nosso número              | 7  |
| Filtro: dados do boleto           | 8  |
| Alteração dos dados               | 8  |
| Abatimento                        | 10 |
| Filtro: nosso número              | 11 |
| Filtro: dados do boleto           | 11 |
| Alteração dos dados               | 12 |
| Encargos – Multa e juros de mora  | 13 |
| Filtro: títulos vencidos          | 14 |
| Filtro: nosso número              | 14 |
| Filtro: dados do boleto           | 15 |
| Alteração dos dados               | 15 |

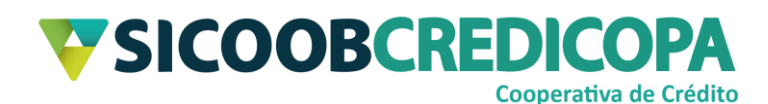

## Lista de Figuras

| Figura 1 - Menu Cobrança                  | 6  |
|-------------------------------------------|----|
| Figura 2 - Prorrogações realizadas no dia | 6  |
| Figura 3 - Título Vencidos                | 7  |
| Figura 4 - Nosso número                   | 7  |
| Figura 5 - Prorrogação em lote            | 8  |
| Figura 6 - Novo vencimento                | 9  |
| Figura 7 - Prorrogações realizadas no dia | 9  |
| Figura 8 - Menu Cobrança                  | 10 |
| Figura 9 - Abatimentos realizados no dia  | 10 |
| Figura 10 - Nosso número                  | 11 |
| Figura 11 - Dados do boleto               | 11 |
| Figura 12 - Novo abatimento               | 12 |
| Figura 13 - Abatimentos realizados no dia | 12 |
| Figura 14 - Menu Cobrança                 | 13 |
| Figura 15 - Alteração encargos            | 14 |
| Figura 16 - Boletos vencidos              | 14 |
| Figura 17 - Nosso número                  | 15 |
| Figura 18 - Dados do boleto               | 15 |
| Figura 19 - Encargos incluídos            | 16 |

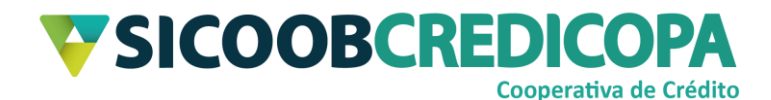

## Histórico de revisão

| Data       | Versão | Descrição                   | Autor                         |
|------------|--------|-----------------------------|-------------------------------|
| 21/09/2020 | 1.0    | Versão inicial do documento | Paulo Sérgio Dias<br>de Abreu |

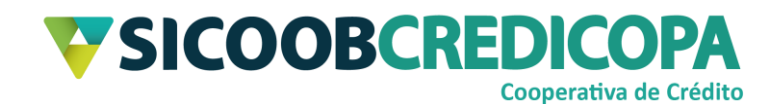

## Introdução

Este manual tem por objetivo orientar o leitor a realizar alterações de vencimento, data limite de pagamento, abatimento ou encargos de atraso por meio do software Sicoobnet Empresarial.

Tais alterações podem ser úteis para corrigir algum erro de emissão do boleto, atraso na entrega do boleto ou alteração no acordo realizado entre cooperado e seu cliente.

O uso de um bom antivírus, atenção às práticas de segurança ao navegar em sites da internet e ao utilizar dispositivos removíveis vindos de ou utilizados em fontes desconhecidas são fundamentais para garantir segurança aos seus dados.

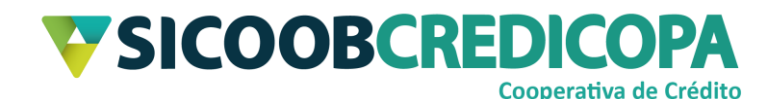

## Prorrogação e limite de pagamento

Alterações de prorrogação de vencimento ou alteração de vencimento é útil quando o cooperado deseja fornecer ao seu cliente um novo prazo para o pagamento do boleto e fornecendo a isenção da cobrança dos encargos de atraso, juros de mora e multa.

Data limite de pagamento é um bloqueio de datas que impede que o cliente proceda com o pagamento após determinada data, independentemente de apontamento de protesto. O cliente somente não consegue pagar o boleto em rede bancária ou internet banking.

A data limite de pagamento é orientada a ser mantida em branco (como citado no manual de emissão de boletos), porém, caso o operador venha a preenchê-la e após a emissão do boleto opta ou necessita alterá-la, deverá seguir as orientações abaixo.

Abra o Sicoobnet Empresarial, acesse o menu "Serviços" e navegue até a aba "Cobrança". Clique no item "Prorrogação e Limite de Pagamento".

|                                 | Conta                       |                     |                    | Serviços Configurações                    |                  | onfigurações                                       | Sua sessão expira em 18 minutos e 01 segundos 🚫 Sair |
|---------------------------------|-----------------------------|---------------------|--------------------|-------------------------------------------|------------------|----------------------------------------------------|------------------------------------------------------|
| Cobrança                        | Custódia de Cheques         | Depósito de Cheques | Folha de Pagamento | to Transferência de Arquivos Contracheque |                  | Contracheque                                       |                                                      |
| Operações                       |                             |                     | Consul             | tas                                       |                  |                                                    | Outras Opções                                        |
| <ul> <li>Inclusão d</li> </ul>  | e Boleto                    |                     | • Mov              | imentação                                 |                  |                                                    | Cadastro Pagador                                     |
| Registro B                      | oleto Pré-Impresso          |                     | • Bole             | eto                                       |                  | <ul> <li>Cadastro Grupo de Distribuição</li> </ul> |                                                      |
| <ul> <li>Emissão d</li> </ul>   | ie 2ª via                   |                     | Rela               | atório de movimen                         | to de protesto - | Banco correspond                                   | ente · Configuração de conta                         |
| • Baixa                         |                             |                     | Rela               | atório de movimen                         | to de protesto - | Sicoob                                             | Alterações                                           |
| <ul> <li>Instrução (</li> </ul> | de protesto - Banco corresp | ondente             | Rela               | atório de tarifas / ci                    | ustas            |                                                    | Prorrogação e Limite de Pagamento                    |
| <ul> <li>Instrução (</li> </ul> | de protesto - Sicoob        |                     | Pos                | ição da Carteira                          |                  |                                                    | Abatimento                                           |
| <ul> <li>Solicitação</li> </ul> | ) de Pré-Impressos          |                     | • Rise             | co Pagador                                |                  |                                                    | Encargos                                             |
| Transferêr                      | icia de Carteira            |                     | • Trar             | nsferência de Carte                       | eira             |                                                    |                                                      |
|                                 |                             |                     |                    |                                           |                  |                                                    |                                                      |

Figura 1 - Menu Cobrança

O sistema retorna uma tela que possibilita consultar as alterações recém cadastradas ou realizar a inclusão de novas. Defina a empresa vinculada ao boleto que deseja alterar e clique no botão "Incluir".

| Prorrogação e Limite de Pagame                    | ento    |              |            |                |                 |            |                 |                      |
|---------------------------------------------------|---------|--------------|------------|----------------|-----------------|------------|-----------------|----------------------|
| Empresa: PAULO<br>Conta: 66 7 •                   | V       |              |            |                |                 |            |                 |                      |
| In <u>c</u> luir <u>A</u> lterar E <u>x</u> cluir |         |              |            |                |                 |            |                 |                      |
| Prorrogações realizadas no dia:                   |         |              |            |                |                 |            |                 |                      |
| Sacado                                            | Emissão | Nosso Número | Seu Número | Vencimento     | Dt. Limite Pgto | Valor(R\$) | Novo Vencimento | Nova Dt. Limite Pgto |
|                                                   |         |              |            |                |                 |            |                 |                      |
|                                                   |         |              |            |                |                 |            |                 |                      |
|                                                   |         |              |            |                |                 |            |                 |                      |
|                                                   |         |              |            |                |                 |            |                 |                      |
|                                                   |         |              |            |                |                 |            |                 |                      |
|                                                   |         | 4            | 🕻 🛑 🛛 Pág  | ina 1 de 1 🛛 I |                 |            |                 |                      |

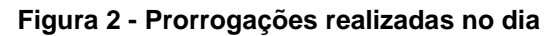

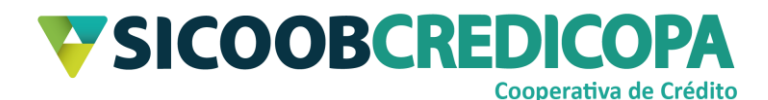

O Sicoobnet Empresarial possibilita que o usuário faça buscas com base no nosso número, títulos vencidos, CPF/CNPJ, nome do cliente, data de emissão ou data de vencimento.

### Filtro: títulos vencidos

Marque a caixa de seleção "Títulos Vencidos" e clique no botão "Consultar". Será retornada a lista de todos os boletos vencidos aptos para atualização da data de vencimento e/ou data limite para pagamento.

| Prorrogação        | e Limite de Pa | igamento     |                    |               |               |                 |            |                 |                      |
|--------------------|----------------|--------------|--------------------|---------------|---------------|-----------------|------------|-----------------|----------------------|
|                    |                | Títulos      | Vencidos           |               |               |                 |            |                 |                      |
|                    |                |              | Empresa:<br>Conta: | PAULO<br>66 7 | •)            |                 | •          | )               |                      |
|                    |                |              | Nosso Número:      |               |               |                 |            |                 |                      |
|                    |                | <u>+ Pro</u> | orrogação em lote  |               |               |                 |            |                 |                      |
| <u>C</u> onsultar  | <u>L</u> impar |              |                    |               |               |                 |            |                 |                      |
| Sacado             | CA             | Emissão      | Nosso Número       | Seu Número    | Vencimento    | Dt. Limite Pgto | Valor(R\$) | Novo Vencimento | Nova Dt. Limite Pgto |
| LUCAS CO           | CA             | 01/09/2020   | 20013-3            | INTOS         | 0110912020    |                 | 32,00      |                 |                      |
| C <u>o</u> nfirmar |                |              |                    |               | Página 1 de 1 | • ►             |            |                 |                      |

Figura 3 - Título Vencidos

## Filtro: nosso número

Digite o nosso número do boleto desejado para alteração dos dados no campo "Nosso Número" e clique no botão "Consultar".

| Prorrogação e Limite de Pa       | gamento       |                   |            |               |                 |            |                 |                      |
|----------------------------------|---------------|-------------------|------------|---------------|-----------------|------------|-----------------|----------------------|
|                                  | PAULO<br>66 7 | •)                |            | •             |                 |            |                 |                      |
|                                  |               | Nosso Número:     | 255126     |               |                 |            |                 |                      |
|                                  | <u>+ Pro</u>  | orrogação em lote |            |               |                 |            |                 |                      |
| <u>C</u> onsultar <u>L</u> impar |               |                   |            |               |                 |            |                 |                      |
| Sacado                           | Emissão       | Nosso Número      | Seu Número | Vencimento    | Dt. Limite Pgto | Valor(R\$) | Novo Vencimento | Nova Dt. Limite Pgto |
| VINICIUS ANTONIO                 | 01/09/2020    | 25512-6           | presente   | 25/09/2020    |                 | 3,51       |                 |                      |
| Confirmar                        |               |                   |            | Página 1 de 1 | •               |            |                 |                      |

Figura 4 - Nosso número

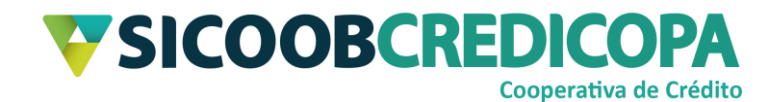

#### Filtro: dados do boleto

Clique no link "+ Prorrogação em lote" e preencha um dos campos apresentados. Digite algum dado referente ao boleto ou grupo de boletos que deseja cadastrar a alteração e clique no botão "Consultar".

| Prorrogação em Lote              |         |           |                   |            |               |                 |            |                 |                      |
|----------------------------------|---------|-----------|-------------------|------------|---------------|-----------------|------------|-----------------|----------------------|
|                                  |         |           |                   |            |               |                 |            |                 |                      |
|                                  |         | Títulos V | /encidos          |            |               |                 |            |                 |                      |
|                                  |         |           | Empresa:          | PAULO      |               |                 | •)         |                 |                      |
|                                  | 66 7    | 66 7 v    |                   |            |               |                 |            |                 |                      |
|                                  |         |           |                   |            |               |                 |            |                 |                      |
|                                  |         |           | Nosso Número:     |            |               |                 |            |                 |                      |
|                                  |         | - Pro     | irrogação em lote |            |               |                 |            |                 |                      |
|                                  |         | NN        | Correspondente:   |            |               |                 |            |                 |                      |
|                                  |         | CP        | F/CNPJ Pagador:   |            |               |                 |            |                 |                      |
|                                  |         | N         | ome do Pagador:   |            |               |                 |            |                 |                      |
|                                  |         |           | Data Entrada:     |            | ) 📻 à 🦲       |                 |            |                 |                      |
|                                  |         | 1         | Data Vencimento:  | 21/09/2020 | à 30/09       | /2020           |            |                 |                      |
|                                  |         |           |                   |            |               |                 |            |                 |                      |
| <u>C</u> onsultar <u>L</u> impar | )       |           |                   |            |               |                 |            |                 |                      |
| Sacado                           | Em      | issão     | Nosso Número      | Seu Número | Vencimento    | Dt. Limite Pgto | Valor(R\$) | Novo Vencimento | Nova Dt. Limite Pgto |
| MARCOS S                         | LVA 02/ | 09/2020   | 25511-9           | teste      | 30/09/2020    |                 | 1,23       |                 |                      |
| VINICIUS ANTONIO                 | 01/     | 09/2020   | 25512-6           | presente   | 25/09/2020    |                 | 3,51       |                 |                      |
|                                  |         |           |                   |            |               |                 |            |                 |                      |
|                                  |         |           |                   |            |               |                 |            |                 |                      |
|                                  |         |           |                   |            |               |                 |            |                 |                      |
|                                  |         |           |                   |            | Dásina d da d | -               |            |                 |                      |
|                                  |         |           |                   |            | Fayiffa Tue   |                 |            |                 |                      |
| Confirmar                        |         |           |                   |            |               |                 |            |                 |                      |

Figura 5 - Prorrogação em lote

### Alteração dos dados

A alteração dos dados é similar para qualquer um dos tipos de filtro ou de busca citados acima.

Depois de finalizada a consulta e localizar o boleto desejado para atualização, digite no campo "Novo Vencimento" a nova data de vencimento combinada com o cliente e no campo "Nova Dt. Limite Pgto" poderá ser informado uma data máxima para pagamento do boleto em rede bancária ou internet banking, porém, é aconselhável que este campo seja deixado em branco e clique no botão "Confirmar".

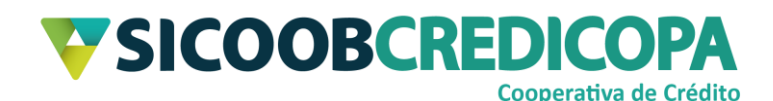

| Prorrogação e    | m Lote  |            |                  |            |               |                 |            |                 |                      |  |  |
|------------------|---------|------------|------------------|------------|---------------|-----------------|------------|-----------------|----------------------|--|--|
|                  |         |            |                  |            |               |                 |            |                 |                      |  |  |
|                  |         | Títulos    | /encidos         |            |               |                 |            |                 |                      |  |  |
|                  |         |            | Empresa:         | PAULO      |               |                 | •          |                 |                      |  |  |
|                  |         |            | Conta            | 66 7       | 66 7          |                 |            |                 |                      |  |  |
|                  |         |            |                  |            |               |                 |            |                 |                      |  |  |
|                  |         |            | Nosso Número:    |            |               |                 |            |                 |                      |  |  |
|                  |         | - Pro      | rrogação em lote |            |               |                 |            |                 |                      |  |  |
|                  |         | NN         | Correspondente:  |            |               |                 |            |                 |                      |  |  |
|                  |         | CP         | F/CNP I Pagador  |            |               |                 |            |                 |                      |  |  |
|                  |         | 01         | noni si agadoi.  |            | )             |                 |            |                 |                      |  |  |
|                  |         | N          | ome do Pagador:  |            |               |                 |            |                 |                      |  |  |
|                  |         |            | Data Entrada:    |            | à (           |                 |            |                 |                      |  |  |
|                  |         | 1          | Data Vencimento: | 01/08/2020 | ) 💷 à (30/09/ | 2020 💷          |            |                 |                      |  |  |
|                  | times ) |            |                  |            |               |                 |            |                 |                      |  |  |
|                  | Limpar  |            |                  |            |               |                 |            |                 |                      |  |  |
| Sacado           |         | Emissão    | Nosso Número     | Seu Número | Vencimento    | Dt. Limite Pgto | Valor(R\$) | Novo Vencimento | Nova Dt. Limite Pgto |  |  |
| MARCOS           | SILVA   | 02/09/2020 | 25511-9          | teste      | 30/09/2020    |                 | 1,23       |                 |                      |  |  |
| VINICIUS ANTONIO |         | 01/09/2020 | 25512-6          | presente   | 25/09/2020    |                 | 3,51       |                 |                      |  |  |
| LUCAS CO         | CA      | 01/09/2020 | 25513-3          | livros     | 07/09/2020    |                 | 32,00      | 07/10/2020      |                      |  |  |
|                  |         |            |                  |            |               |                 |            |                 |                      |  |  |
|                  |         |            |                  |            |               |                 |            |                 |                      |  |  |
|                  |         |            |                  |            |               | B               |            |                 |                      |  |  |
|                  |         |            |                  |            | Página 1 de 1 |                 |            |                 |                      |  |  |
| Confirmar        |         |            |                  |            |               |                 |            |                 |                      |  |  |
| Commar           |         |            |                  |            |               |                 |            |                 |                      |  |  |

#### Figura 6 - Novo vencimento

O sistema irá retornar na primeira tela (conforme apresentado pela "Figura 2 – Prorrogações realizadas no dia"), porém, será exibida a alteração recém cadastrada.

| Prorrog    | ação e Limite (      | de Pagament | to         |              |             |             |                 |            |                 |                      |
|------------|----------------------|-------------|------------|--------------|-------------|-------------|-----------------|------------|-----------------|----------------------|
|            | -                    |             |            |              |             |             |                 |            |                 |                      |
| <b>F</b>   | DALLO                |             |            |              |             |             |                 |            |                 |                      |
| Empresa:   | PAULO                | •           | J          |              |             |             |                 |            |                 |                      |
| Conta:     | 66 7 🗸               |             |            |              |             |             |                 |            |                 |                      |
|            |                      |             |            |              |             |             |                 |            |                 |                      |
| Incluir    | Alterar              | Excluir     |            |              |             |             |                 |            |                 |                      |
| Prorrogaçõ | es realizadas no dia |             |            |              |             |             |                 |            |                 |                      |
| Sa Sa      | cado                 |             | Emissão    | Nosso Número | Seu Número  | Vencimento  | Dt. Limite Pgto | Valor(R\$) | Novo Vencimento | Nova Dt. Limite Pgto |
| LL         | JCAS CO              | CA          | 01/09/2020 | 25513-3      | livros      | 07/09/2020  |                 | 32,00      | 07/10/2020      |                      |
|            |                      |             |            |              |             |             |                 |            |                 |                      |
|            |                      |             |            |              |             |             |                 |            |                 |                      |
|            |                      |             |            |              |             |             |                 |            |                 |                      |
|            |                      |             |            |              |             |             |                 |            |                 |                      |
|            |                      |             |            |              |             |             |                 |            |                 |                      |
|            |                      |             |            |              |             |             |                 |            |                 |                      |
|            |                      |             |            |              | 🜒 🌰 🛛 Págir | na 1 de 1 🛛 |                 |            |                 |                      |
|            |                      |             |            |              | - w         |             | w               |            |                 |                      |

#### Figura 7 - Prorrogações realizadas no dia

As alterações necessitam de um prazo mínimo de 30 minutos e máximo de 24 horas para serem processadas pelo Sicoob e enviadas à Câmara Interbancária de Pagamentos – CIP. Aguarde a finalização do processamento e emita a segunda via para obter cópia do boleto atualizado. Não há necessidade de enviar segunda via do boleto ao cliente, pois, as informações sistêmicas do boleto serão apresentadas ao operador de caixa e também por meio do internet banking ao seu operador/usuário.

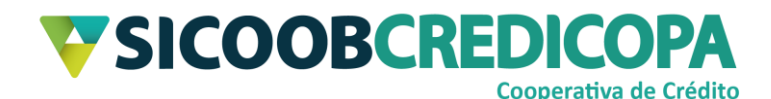

## Abatimento

Alteração de abatimentos possibilita ao cooperado alterar o valor previamente cadastrado ou incluir valor de abatimento, minimizando assim a necessidade de emissão de um novo boleto. Assim como na prorrogação, o processamento do comando de alteração de abatimento é processado em um prazo mínimo de 30 minutos e máximo de 24 horas.

As alterações são enviadas à CIP após serem efetivadas pelo Sicoob em sua base de dados. Aguarde a finalização do processamento e emita a segunda via para obter cópia do boleto atualizado. Não há necessidade de enviar segunda via do boleto ao cliente, pois, as informações sistêmicas do boleto serão apresentadas ao operador de caixa e também por meio do internet banking ao seu operador/usuário.

Abra o Sicoobnet Empresarial, acesse o menu "Serviços" e navegue até a aba "Cobrança". Clique no item "Abatimento".

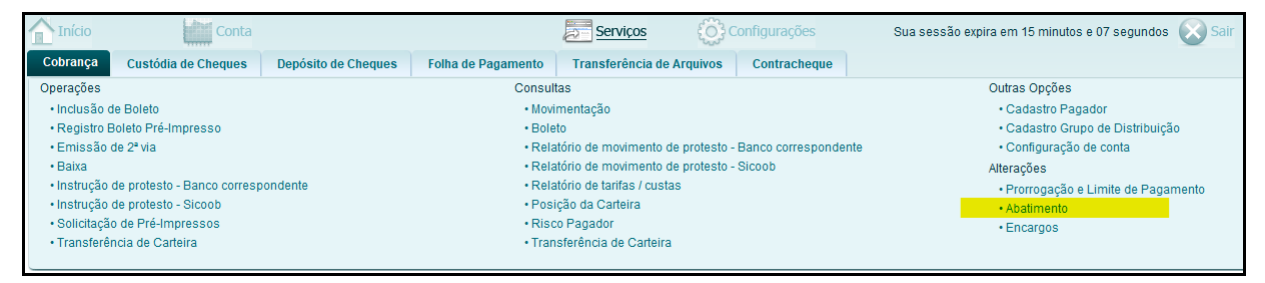

Figura 8 - Menu Cobrança

O sistema retorna uma tela que possibilita consultar as alterações recém cadastradas ou realizar a inclusão de novas. Defina a empresa vinculada ao boleto que deseja alterar e clique no botão "Incluir".

| Abatime                | nto             |         |          |                  |            |                      |                       |
|------------------------|-----------------|---------|----------|------------------|------------|----------------------|-----------------------|
| Empresa:<br>Conta:     | PAULO<br>66 7 • | •       |          |                  |            |                      |                       |
| Incluir<br>Abatimentos | Alterar Ex      | cluir   |          |                  |            |                      |                       |
| Sac                    | cado            | Emissão | Nosso Nú | mero Seu Número  | Vencimento | Valor do Título(R\$) | Valor Abatimento(R\$) |
|                        |                 |         |          |                  |            |                      |                       |
|                        |                 |         |          |                  |            |                      |                       |
|                        |                 |         | Ф Р      | ágina 1 de 1 🛛 📲 |            |                      |                       |

Figura 9 - Abatimentos realizados no dia

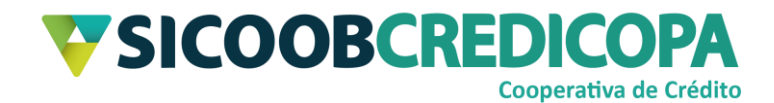

#### Filtro: nosso número

Digite o nosso número do boleto desejado para alteração dos dados no campo "Nosso Número" e clique no botão "Consultar".

| Abatimento                       |              |              |                |                 |                      |                       |                       |
|----------------------------------|--------------|--------------|----------------|-----------------|----------------------|-----------------------|-----------------------|
|                                  |              |              |                |                 |                      |                       |                       |
|                                  | E            | mpresa: PAU  | LO SERGIO DIA: | S DE ABREU      | •                    |                       |                       |
|                                  |              | Conta: 6654  | 87             | •               |                      |                       |                       |
|                                  | Nosso        | Número: 2551 | 26             |                 |                      |                       |                       |
|                                  | + Abatimento | o em lote    |                |                 |                      |                       |                       |
| <u>C</u> onsultar <u>L</u> impar |              |              |                |                 |                      |                       |                       |
| Sacado                           | Emissão      | Nosso Número | Seu Número     | Vencimento      | Valor do Título(R\$) | Valor Abatimento(R\$) | Novo Valor Abatimento |
| VINICIUS ANTONIO                 | 01/09/2020   | 25512-6      | presente       | 25/09/2020      | 3,51                 | 0,00                  |                       |
|                                  |              |              |                |                 |                      |                       |                       |
|                                  |              |              |                |                 |                      |                       |                       |
|                                  |              |              |                |                 |                      |                       |                       |
|                                  |              |              |                |                 |                      |                       |                       |
|                                  |              |              | l 🛑 🛛 Pág      | jina 1 de 1 🛛 🛛 | • ▶                  |                       |                       |
| Confirmar                        |              |              |                |                 |                      |                       |                       |

Figura 10 - Nosso número

### Filtro: dados do boleto

Clique no link "+ Abatimento em lote" e preencha um dos campos apresentados. Digite algum dado referente ao boleto ou grupo de boletos que deseja cadastrar a alteração e clique no botão "Consultar".

| Abatimento em Lote               |                           |                     |              |                     |                       |                       |
|----------------------------------|---------------------------|---------------------|--------------|---------------------|-----------------------|-----------------------|
|                                  |                           |                     |              |                     |                       |                       |
|                                  | Empres                    | a: PAULO            |              | •                   |                       |                       |
|                                  |                           |                     |              |                     |                       |                       |
|                                  | Cont                      | 4: 00 /             | •            |                     |                       |                       |
|                                  | Nosso Númer               | p: (                |              |                     |                       |                       |
|                                  | <u>- Abatimento em lo</u> | <u>e</u>            |              |                     |                       |                       |
|                                  | CPF/CNPJ Pagado           | г. (                |              |                     |                       |                       |
|                                  | Nome do Pagado            | с (                 |              |                     |                       |                       |
|                                  | Data Emissã               | 01/09/2020          | à 04/09/2020 |                     |                       |                       |
|                                  | Data Venciment            | n. 📃 📠              | à            |                     |                       |                       |
|                                  |                           |                     |              |                     |                       |                       |
| <u>C</u> onsultar <u>L</u> impar |                           |                     |              |                     |                       |                       |
| Facado                           | Emissão Nosso             | Númere - Fou Númere | Vancimento   | Valor do Título(D¢) | Valor Abatimonto/D\$) | Neve Valor Abstimente |
| MARCOS SILVA                     | 02/09/2020 25511          | 9 teste             | 30/09/2020   | 1.23                |                       | Novo valor Abatimento |
| VINICIUS ANTONIO                 | 01/09/2020 25512          | 6 presente          | 25/09/2020   | 3.51                | 0.00                  |                       |
|                                  |                           |                     |              | -1                  |                       |                       |
|                                  |                           |                     |              |                     |                       |                       |
|                                  |                           |                     |              |                     |                       |                       |
|                                  |                           |                     |              |                     |                       |                       |
|                                  |                           |                     | ágina 1 da 1 |                     |                       |                       |
|                                  |                           |                     | ayına rue r  |                     |                       |                       |
| Confirmar                        |                           |                     |              |                     |                       |                       |

Figura 11 - Dados do boleto

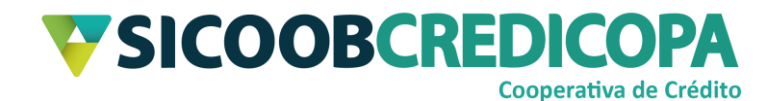

#### Alteração dos dados

A alteração dos dados é similar para qualquer um dos tipos de filtro ou de busca citados acima.

Depois de finalizada a consulta e localizar o boleto desejado para atualização, digite no campo "Novo Valor Abatimento" o valor de abatimento ofertado ao cliente e clique no botão "Confirmar".

| Abatimento em Lote               |                      |                  |                 |                               |                       |                       |
|----------------------------------|----------------------|------------------|-----------------|-------------------------------|-----------------------|-----------------------|
|                                  |                      |                  |                 |                               |                       |                       |
|                                  | Empresa:             | PAULO            |                 | •                             |                       |                       |
|                                  | Conta:               | 66 7             | •               |                               |                       |                       |
|                                  | Nosso Número:        |                  |                 |                               |                       |                       |
|                                  | - Abatimento em lote |                  |                 |                               |                       |                       |
|                                  | CPF/CNPJ Pagador:    |                  |                 |                               |                       |                       |
|                                  | Nome do Pagador      |                  |                 |                               |                       |                       |
|                                  | Data Emissão:        | 01/09/2020       | à (04/09/2020   |                               |                       |                       |
|                                  | Data Vancimenta:     |                  | à (             |                               |                       |                       |
|                                  | Data vencimento.     |                  | a               |                               |                       |                       |
| <u>C</u> onsultar <u>L</u> impar |                      |                  |                 |                               |                       |                       |
| Sacado                           | Emissão Nosso N      | ímero Seu Número | Vencimento      | Valor do Título( <b>P\$</b> ) | Valor Abatimento(R\$) | Novo Valor Abatimento |
| MARCOS SILVA                     | 02/09/2020 25511-9   | teste            | 30/09/2020      | 1,23                          | 0,00                  | Abadimento            |
| VINICIUS ANTONIO                 | 01/09/2020 25512-6   | presente         | 25/09/2020      | 3,51                          | 0,00                  | R\$ 0,20              |
|                                  |                      |                  |                 |                               |                       |                       |
|                                  |                      |                  |                 |                               |                       |                       |
|                                  |                      |                  |                 |                               |                       |                       |
|                                  |                      |                  |                 | B. 11                         |                       |                       |
|                                  |                      | Pá               | gina 1 de 1 🛛 🛛 |                               |                       |                       |
| Confirmar                        |                      |                  |                 |                               |                       |                       |

Figura 12 - Novo abatimento

O sistema irá retornar na primeira tela (conforme apresentado pela "Figura 9 – Abatimentos realizados no dia"), porém, será exibida a alteração recém cadastrada.

| Abatimer               | nto             |                  |            |             |              |            |                      |                       |
|------------------------|-----------------|------------------|------------|-------------|--------------|------------|----------------------|-----------------------|
| Empresa:<br>Conta:     | PAULO<br>66 7 • | •)               |            |             |              |            |                      |                       |
| Incluir<br>Abatimentos | Alterar         | E <u>x</u> cluir |            |             |              |            |                      |                       |
| Sac                    | ado             |                  | Emissão    | Nosso Númer | o Seu Número | Vencimento | Valor do Título(R\$) | Valor Abatimento(R\$) |
| UN UN                  | ICIUS ANTONIO   |                  | 01/09/2020 | ) 25512-6   | presente     | 25/09/2020 | 3,51                 | (R\$ 0,20             |
|                        |                 |                  |            |             |              |            |                      |                       |
|                        |                 |                  |            | Págin       | a 1 de 1 🗖   |            |                      |                       |

Figura 13 - Abatimentos realizados no dia

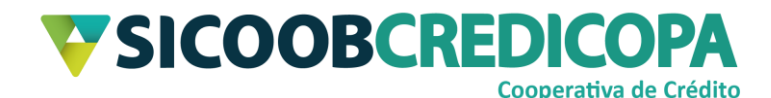

## Encargos – Multa e juros de mora

Assim como nos dois temas citados acima, as alterações necessitam de um prazo mínimo de 30 minutos e máximo de 24 horas para serem processadas pelo Sicoob e enviadas à Câmara Interbancária de Pagamentos – CIP. Aguarde a finalização do processamento e emita a segunda via para obter cópia do boleto atualizado. Não há necessidade de enviar segunda via do boleto ao cliente, pois, as informações sistêmicas do boleto serão apresentadas ao operador de caixa e também por meio do internet banking ao seu operador/usuário.

O Sicoobnet Empresarial permite ao seu usuário cadastrar algum encargo de atraso após emissão do boleto ou alterar o valor informado no ato da emissão, tal alteração pode ser valor/taxa maior ou menor que o valor cadastrado previamente.

Abra o Sicoobnet Empresarial, acesse o menu o "Serviços" e navegue até o menu "Cobrança". Clique no item "Encargos".

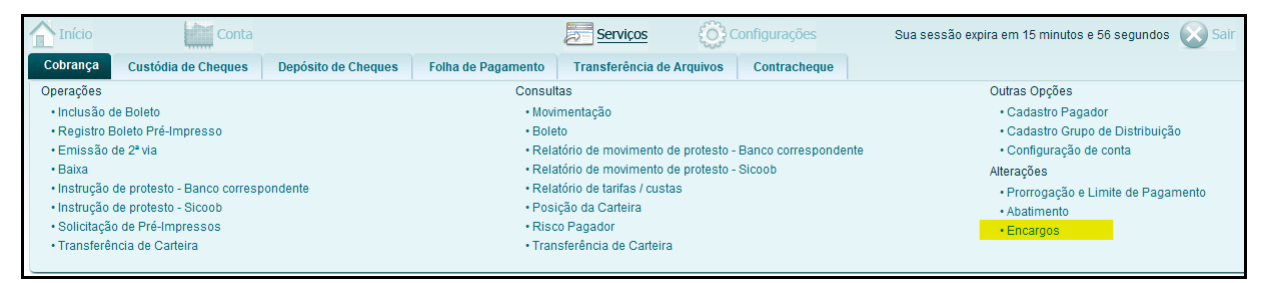

#### Figura 14 - Menu Cobrança

O sistema retorna uma tela que possibilita consultar as alterações recém cadastradas ou realizar a inclusão de novas. Defina a empresa vinculada ao boleto que deseja alterar, escolha o tipo de consulta que deseja utilizar e clique no botão "Consultar".

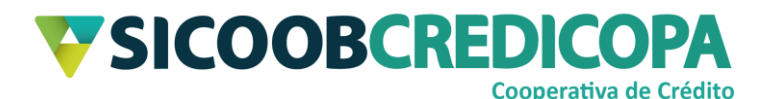

| Encargos                         |         |
|----------------------------------|---------|
| Títulos Vencidos                 |         |
| Empresa:                         | PAULO • |
| Conta:                           | 66 7 🔹  |
| Nosso Número:                    |         |
| <u>+ Encargos em lote</u>        |         |
| <u>C</u> onsultar <u>L</u> impar |         |

Figura 15 - Alteração encargos

#### Filtro: títulos vencidos

Marque a caixa de seleção "Títulos Vencidos" e clique no botão "Consultar". Será retornada a lista de todos os boletos vencidos aptos para atualização dos encargos de atraso.

| Encargos                                                               |       |   |  |  |  |  |  |  |
|------------------------------------------------------------------------|-------|---|--|--|--|--|--|--|
| <ul> <li>Nenhum registro foi encontrado para esta pesquisa.</li> </ul> |       |   |  |  |  |  |  |  |
|                                                                        |       |   |  |  |  |  |  |  |
| 🔽 Títulos Vencidos                                                     |       |   |  |  |  |  |  |  |
| Empresa:                                                               | PAULO | • |  |  |  |  |  |  |
| Conta:                                                                 | 66 7  | • |  |  |  |  |  |  |
| Nosso Número:                                                          | (     |   |  |  |  |  |  |  |
| <u>+ Encargos em lote</u>                                              |       |   |  |  |  |  |  |  |
| <u>C</u> onsultar <u>L</u> impar                                       |       |   |  |  |  |  |  |  |

Figura 16 - Boletos vencidos

#### Filtro: nosso número

Digite o nosso número do boleto desejado para alteração dos dados no campo "Nosso Número" e clique no botão "Consultar".

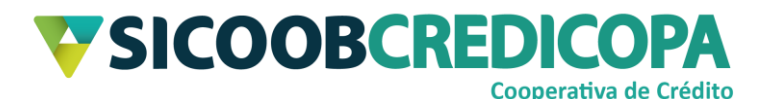

| Encargos                                              |                 |              |                           |                      |              |            |             |            |          |
|-------------------------------------------------------|-----------------|--------------|---------------------------|----------------------|--------------|------------|-------------|------------|----------|
|                                                       |                 |              |                           |                      |              |            |             |            |          |
| Títulos Vencidos                                      |                 |              |                           |                      |              |            |             |            |          |
| _                                                     | Empresa: PA     | ULO          | •)                        |                      |              |            |             |            |          |
|                                                       | Conta: 66       | 7            | •)                        |                      |              |            |             |            |          |
| Nos                                                   | sso Número: 255 | 5119         |                           |                      |              |            |             |            |          |
| . Francisco de la la la la la la la la la la la la la |                 |              |                           |                      |              |            |             |            |          |
| <u>+ Encargos em lote</u>                             |                 |              |                           |                      |              |            |             |            |          |
| <u>C</u> onsultar <u>L</u> i                          | impar           |              |                           |                      |              |            |             |            |          |
| Emissão 🔶 No                                          | osso Número 🔶   | Seu Número 🔶 | Data vencimento 🔶         | Valor(R\$) ♦         | Juros (%) 🔶  | Dt.Juros 🔶 | Multa (%) 🔶 | Dt.Multa 🔶 | Status 🔶 |
| 02/09/2020 25.                                        | .511-9          | teste        | 30/09/2020                | R\$ 1,23             | 0,00         | 01/10/2020 | 0,00        | 01/10/2020 |          |
|                                                       |                 |              |                           |                      |              |            |             |            |          |
|                                                       |                 |              |                           |                      |              |            |             |            |          |
|                                                       |                 |              | Total de registros: 1, To | tal de registros sel | ecionados: 0 |            |             |            |          |
| Confirmar                                             |                 |              |                           |                      |              |            |             |            |          |

Figura 17 - Nosso número

## Filtro: dados do boleto

Clique no link "+ Encargos em lote" e preencha um dos campos apresentados. Digite algum dado referente ao boleto ou grupo de boletos que deseja cadastrar a alteração e clique no botão "Consultar".

| Encargos em Lote                 |              |                          |                     |                |            |             |            |            |
|----------------------------------|--------------|--------------------------|---------------------|----------------|------------|-------------|------------|------------|
|                                  |              |                          |                     |                |            |             |            |            |
| Títulos Vencidos                 |              |                          |                     |                |            |             |            |            |
| Empresa: P                       | AULO         | •                        |                     |                |            |             |            |            |
| Conta: 6                         | 67           | •                        |                     |                |            |             |            |            |
| Nosso Número: 🦲                  |              |                          |                     |                |            |             |            |            |
| - Encargos em lote               |              |                          |                     |                |            |             |            |            |
|                                  |              |                          |                     |                |            |             |            |            |
| CPF/CNPJ Pagador:                |              |                          |                     |                |            |             |            |            |
| Nome do Pagador:                 |              |                          |                     |                |            |             |            |            |
| Data Entrada: 01/09/202          | 20 📻 à (04/  | 09/2020                  |                     |                |            |             |            |            |
| Data Vencimento:                 | 🧰 à 🦲        |                          |                     |                |            |             |            |            |
| <u>C</u> onsultar <u>L</u> impar |              |                          |                     |                |            |             |            |            |
| ☐ Emissão ♦ Nosso Número ♦       | Seu Número 🔶 | Data vencimento 🔶        | Valor(R\$) 🔶        | Juros (%) 🔶    | Dt.Juros 🔶 | Multa (%) 🔶 | Dt.Multa 🔶 | Status 🔶   |
| 02/09/2020 25.511-9              | teste        | 30/09/2020               | R\$ 1,23            | 0,00           | 01/10/2020 | 2,00        | 01/10/2020 |            |
| 01/09/2020 25.512-6              | presente     | 25/09/2020               | R\$ 3,51            | 0,00           | 26/09/2020 | 0,00        | 26/09/2020 | Processado |
|                                  |              |                          |                     |                |            |             |            |            |
|                                  |              |                          |                     |                |            |             |            |            |
|                                  |              | rotar de registros: 2, 1 | otal de registros s | elecionados: 1 |            |             |            |            |
| Confirmar                        |              |                          |                     |                |            |             |            |            |

Figura 18 - Dados do boleto

## Alteração dos dados

A alteração dos dados é similar para qualquer um dos tipos de filtro ou de busca citados acima.

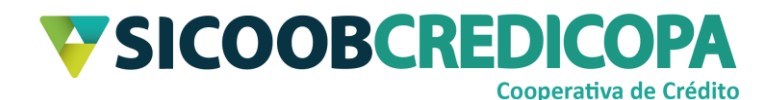

Depois de finalizada a consulta e localizar o boleto desejado para atualização, clique na caixa de seleção à esquerda da data de emissão e informe na(s) coluna(s) de "Juros (%)" e "Multa (%)" os percentuais de juros de mora ao mês e de multa, respectivamente, e clique no botão "Confirmar".

O sistema irá retornar na primeira tela (conforme apresentado pela "Figura 15 – Alteração encargos"), porém, será exibida uma mensagem de confirmação.

| Encargos                                                  |                              |   |
|-----------------------------------------------------------|------------------------------|---|
| Alteração efetuada com sucesso, apó<br>🥅 Títulos Vencidos | ós fechamento será efetivada |   |
| Empresa:                                                  | PAULO                        | • |
| Conta:                                                    | 66 7                         | • |
| Nosso Número:                                             |                              |   |
| <u>+ Encargos em lote</u>                                 |                              |   |
| <u>C</u> onsultar <u>L</u> impar                          |                              |   |

Figura 19 - Encargos incluídos

Seguindo estas orientações você conseguirá alterar todas as informações permitidas pelo Sicoobnet Empresarial.